## مراحل دريافت معافيت تحصيلي دانشجويان از سايت وظيفه عمومي

**۱. با مراجعه به سایت https://sakha.epolice.ir / بر روی گزینه «خدمات اینترنتی وظیفه عمومی»** کلیک نمائید تا وارد «سامانهی احراز هویت خدمات انتظامی» شوید.

**۲. اگر پیش از این در این سامانه ثبت نام کردهاید با وارد کردن نام کاربری و کلمه عبور وارد سامانه شوید.** در غیراینصورت بر روی ثبت نام کلیک نمائید و عملیات ثبت نام را انجام داده و در نهایت وارد سامانه شوید.

**۳. پس از ورود از منوی سمت راست گزینه «وظیفه عمومی» سپس «ثبت درخواست» را کلیک نمایید.** 

۴. در صفحه باز شده در قسمت «ثبت درخواست جدید»، «نوع درخواست» را «معافیت تحصیلی دانشجویان داخلی» انتخاب کرده و بر روی «ثبت درخواست» کلیک نمایید.

۵. مشخصات فردی خود را وارد کرده و در قسمت اطلاعات تحصیلی، موارد خواسته شده را طبق نامهای که پس از فارغ التحصیلی از مقطع ارشد برای ارائه به حوزه وظیفه عمومی دریافت نمودهاید، تکمیل نمائید. پس از تکمیل سایر اطلاعات و ثبت درخواست، پیامکی در ارتباط با پرداخت هزینه برایتان ارسال میشود. مجدداً وارد مرحله ۳ شوید و در ردیف درخواستی که ثبت کردهاید، پرداخت را انجام دهید.

6. در مرحله آخر پس از ثبت درخواست و کلیک بر کلمه تأیید، جهت تأیید نهایی دانشگاه به سرکار خانم دهفولی (تماس:۶۱۱۱۵۷۶) یا مراجعه نمائید.

\*فرم شناسه اینترنتی دانشکده علوم و فنون نوین: ۳۶۷۴۹۹